## Wie komme ich zu meiner neuen Schulmail-Adresse?

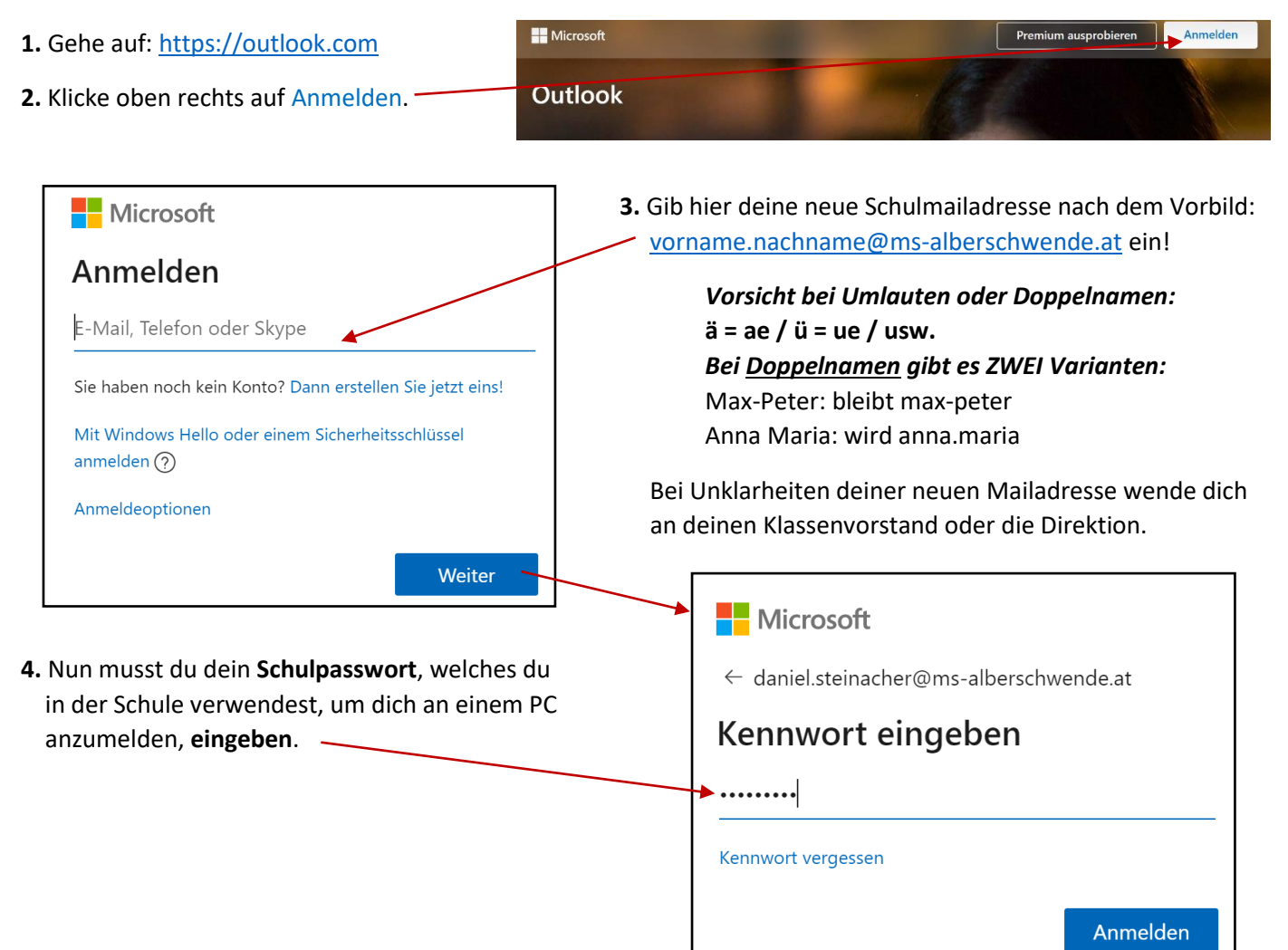

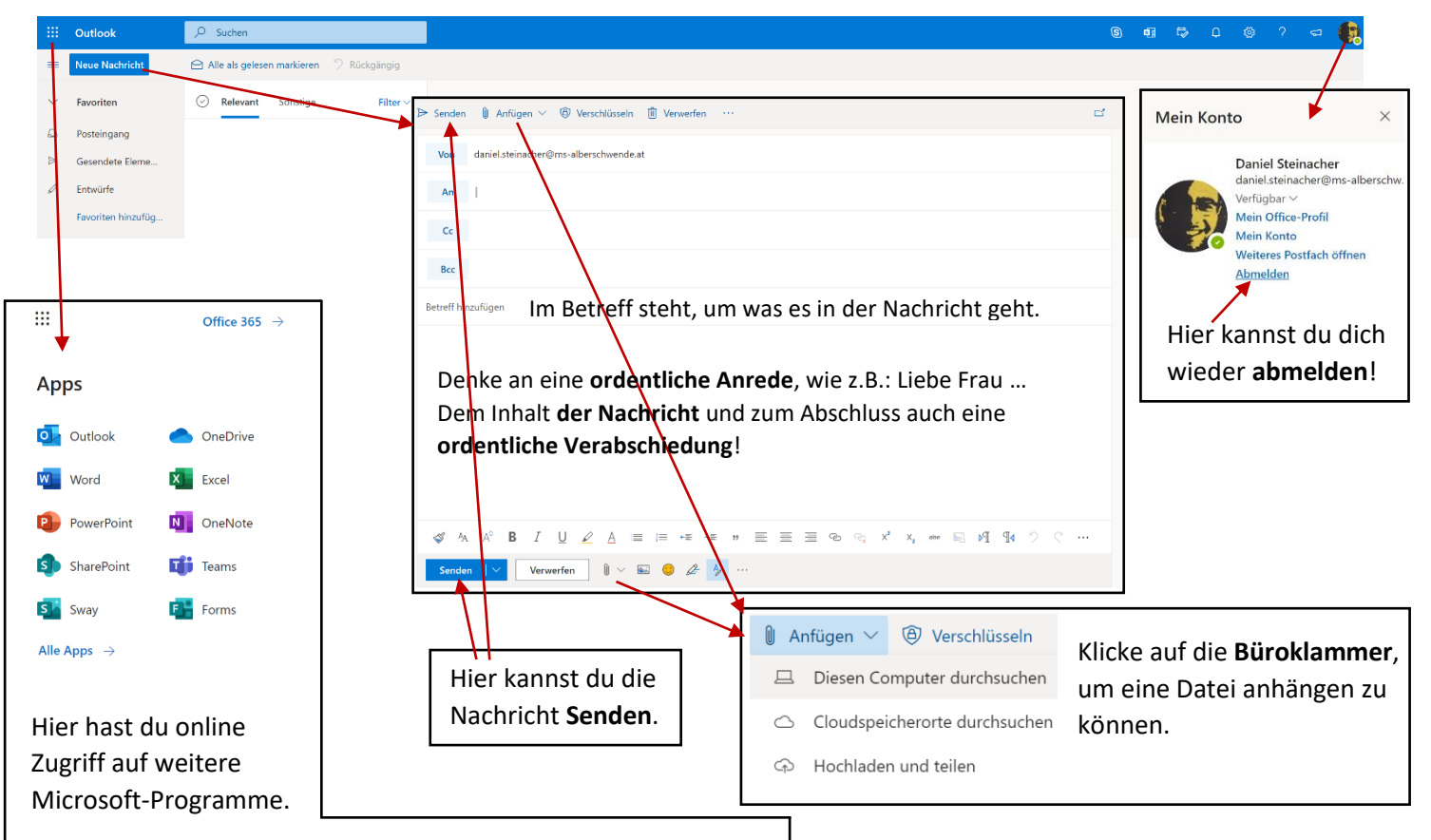

Unter Office 365 kannst du diese auch auf deinem PC installieren.

## Zur Videoanleitung